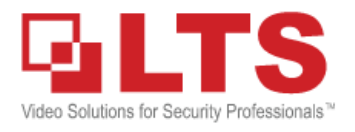

**Knowledge Base** 

## NVMS7000 App Quick Guide

Recently, we just updated the mobile app NVMS7000 for Android and iPhone. Here is some Basic setup information to help your customer for first-time use.

#### You can download NVMS7000 from

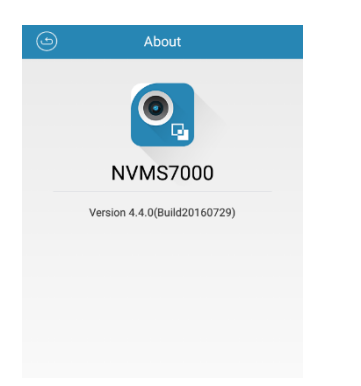

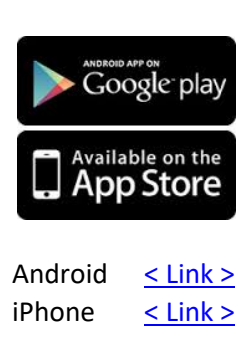

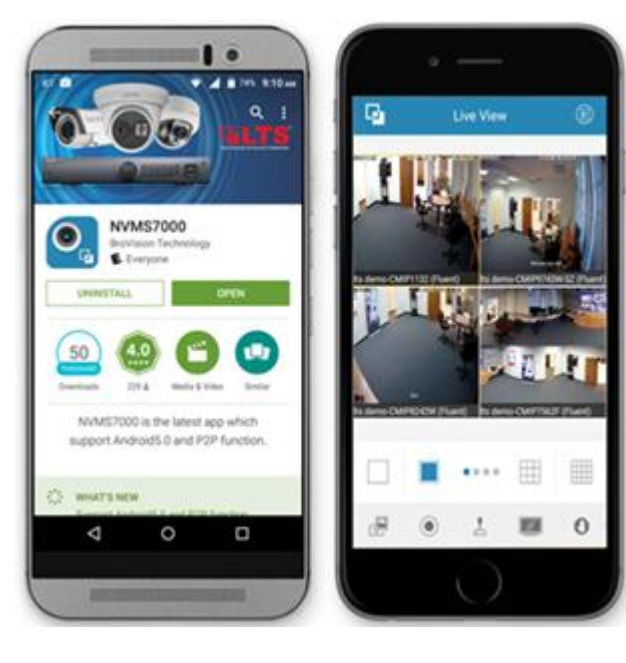

Let's Run NVMS700.

For the first time run, Select the Region first.

The Region will affect the Live View,

Playback, Alarm Notification based on the location.

#### V4.4.0 Update Features

- 1. Support device backup and restore in batch by QR code.
- 2. Support Fisheye Expansion Features
- 3. Support up to 16X playback speed.
- 4. Support Swipe Pages for more than 16CH Screen.
- 5. Support remote controller to operate the device menu.
- 6. Support remote configuration for configuring recording schedule, device time, password, and other settings.

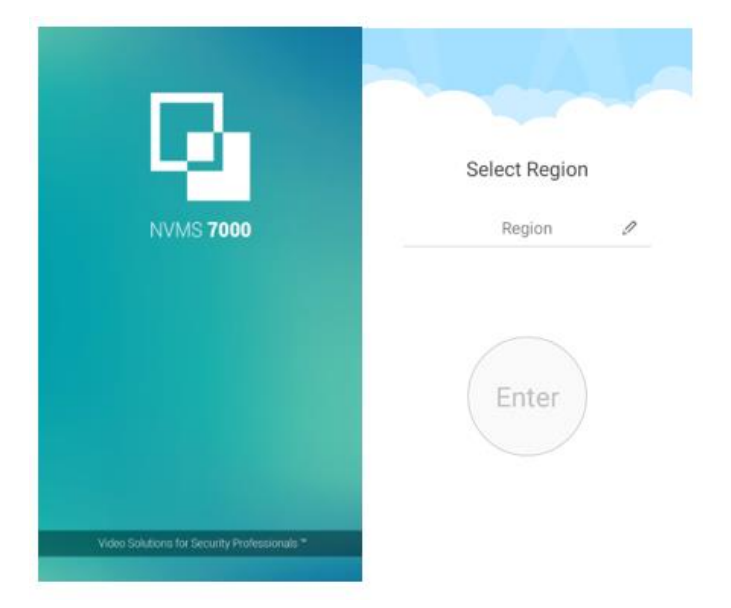

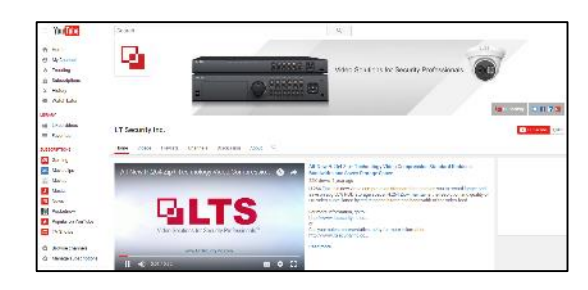

#### Watch Video Tutorial from the YouTube

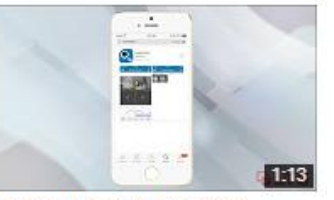

Tutorial: How to Setup your NVMS7000 for Apple iPhone .... 1,099 views · 6 months ago

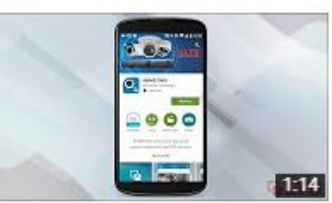

Tutorial: How to Setup your NVMS7000 for Android Device... 1,067 views · 6 months ago

### Live View -- How to View my DVR/NVR/IP Camera?

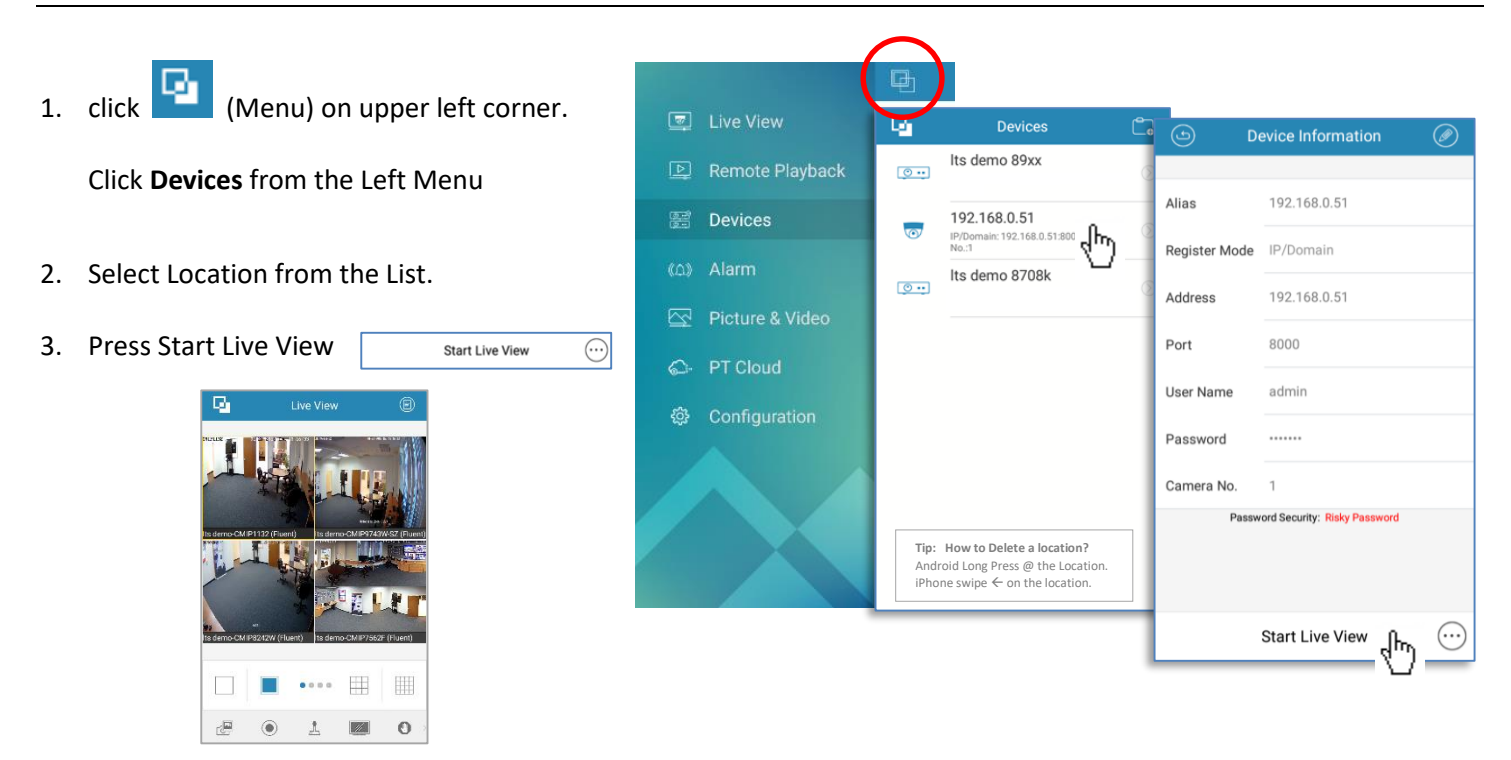

(For the first time Use, please see Next Page. How to add Location in the Devices)

### **Live View**

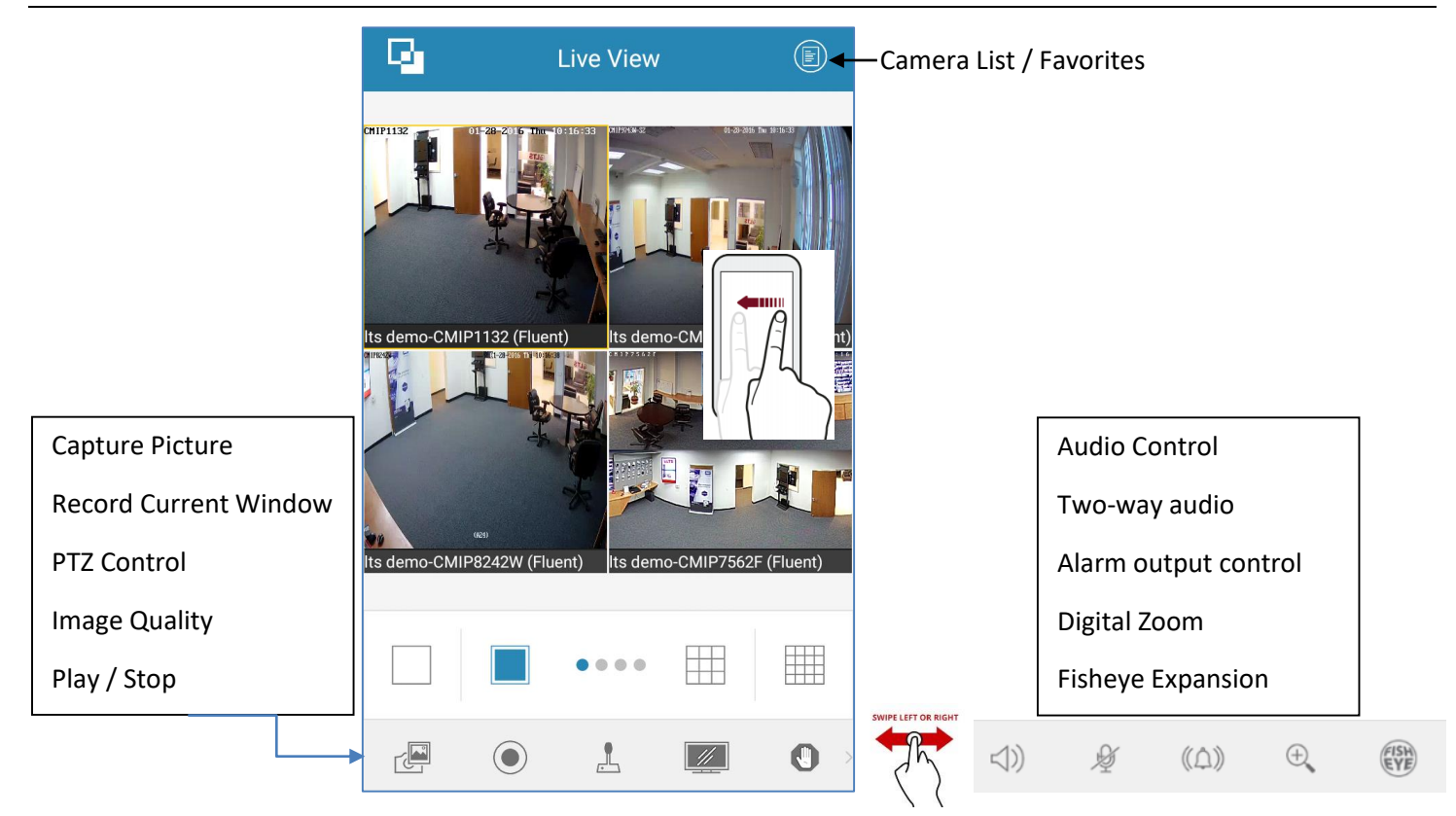

### **DEVICES -- How to Add Location into the Device?**

|                      |                                        |                               |                                                |                                              |                       |           |               |                   | G      |         |
|----------------------|----------------------------------------|-------------------------------|------------------------------------------------|----------------------------------------------|-----------------------|-----------|---------------|-------------------|--------|---------|
| 1.                   | click (Me                              | enu) in the upper left (      | corner                                         |                                              |                       |           | Live Vi       | ew                |        |         |
|                      | Click Devices <b>on</b>                | the Left Menu.                |                                                |                                              |                       | <u>1</u>  | Remot         | e Playback        | 0      | ••      |
| n                    | Co Upper Bight corpor                  |                               | G                                              | Devices                                      | Ċ,                    | 9         | B Device      | S                 |        | _       |
| Ζ.                   | click 🗔 & click Manual Adding          |                               | <u>••</u>                                      | Its demo o y y y<br>IP/Domain: 6 1200, zu 10 | Nanual Adding         | ((L       | ) Alarm       |                   |        |         |
|                      |                                        |                               | <b>••</b>                                      | Its demo 8708k                               | Scan QR Code          |           | Picture       | & Video           |        |         |
|                      |                                        |                               |                                                |                                              | Vi-Fi Configurati<br> | 6         | > PT Clo      | ud                |        |         |
| 3.                   | Then, enter the                        | IP information                |                                                |                                              | Generate QR Coc       | Ę         | ያ Config      | uration           |        |         |
|                      |                                        |                               |                                                | ٩                                            | Edit Device           |           |               | Edit Device       | Ľ      | נ       |
|                      | Alias:                                 | Location nickname             |                                                | Alias                                        | lts demo 89xx         | $\otimes$ | Alles         | lts demo 89xx     | C      |         |
|                      | Register Mode:                         | IP/Domain                     |                                                | Register Mode                                | IP/Domain             |           | Register Mo   | de IP/Domain      |        |         |
|                      | Address:                               | IP# or dvrlists.com           |                                                | Addroso                                      | 102 169 1 90          | 0         | Address       | 192.168.1.89      |        |         |
|                      | Port:                                  | 8000                          |                                                | Address                                      |                       |           | Port          | 8000              |        |         |
|                      | User:                                  | admin (DVR username)          |                                                | Port                                         | 8000                  | 8         | User Name     | - C               |        |         |
|                      | Password                               | ••••• (DVR password)          |                                                | User Name                                    | admin                 | $\otimes$ | Password      |                   | 8      |         |
|                      |                                        | _                             |                                                | Password                                     |                       | $\otimes$ | Carmera No.   | 16                |        |         |
|                      | Camera No. (                           | D (Will change it after saved | 1)                                             | Camera No.                                   | 16                    |           | (b) D         | evice Information | (      | Ø)      |
| 4.                   | . Click Upper Right corner to Save it. |                               |                                                |                                              |                       |           | Alias         | lts demo 89xx     |        |         |
| 5.                   | Then, click the <b>S</b>               | tart Live View to View        | /.                                             |                                              |                       | -         | Register Mode | IP/Domain         |        |         |
|                      |                                        |                               |                                                |                                              |                       |           | Address       | 192.168.1.89      |        |         |
| ~.                   |                                        |                               |                                                |                                              |                       |           | Port          | 8000              |        |         |
| Ot                   | her Useful Se                          | ttings (Page 7,8)             | _                                              |                                              |                       |           | User Name     | admin             |        |         |
| Scan OB Code Juneart |                                        |                               | Le demo 20vv                                   |                                              |                       |           | Password      |                   |        |         |
| 500                  |                                        | Funert                        | IP/Domain: 65.200.20 10 Manual Adding )        |                                              |                       |           | Camera No.    | 16                |        |         |
| Ge                   | nerate QK Code –                       | - Export                      | Its demo                                       |                                              |                       |           |               |                   |        |         |
| On                   | line Device – Seai                     | rch IP Utility                | ليتنعي                                         | IP/Domain: 65.20 TW                          | i-Fi Configurati      |           |               |                   |        |         |
| Wi                   | fi Configuration –                     | Program Wifi                  | Online Device<br>■<br>■<br>∎të Generate QR Co⊂ |                                              |                       |           |               |                   |        |         |
|                      |                                        | L                             |                                                |                                              |                       | •         | •             | Start Live View   | ~h~) _ | $\odot$ |

## Camera List / Favorites

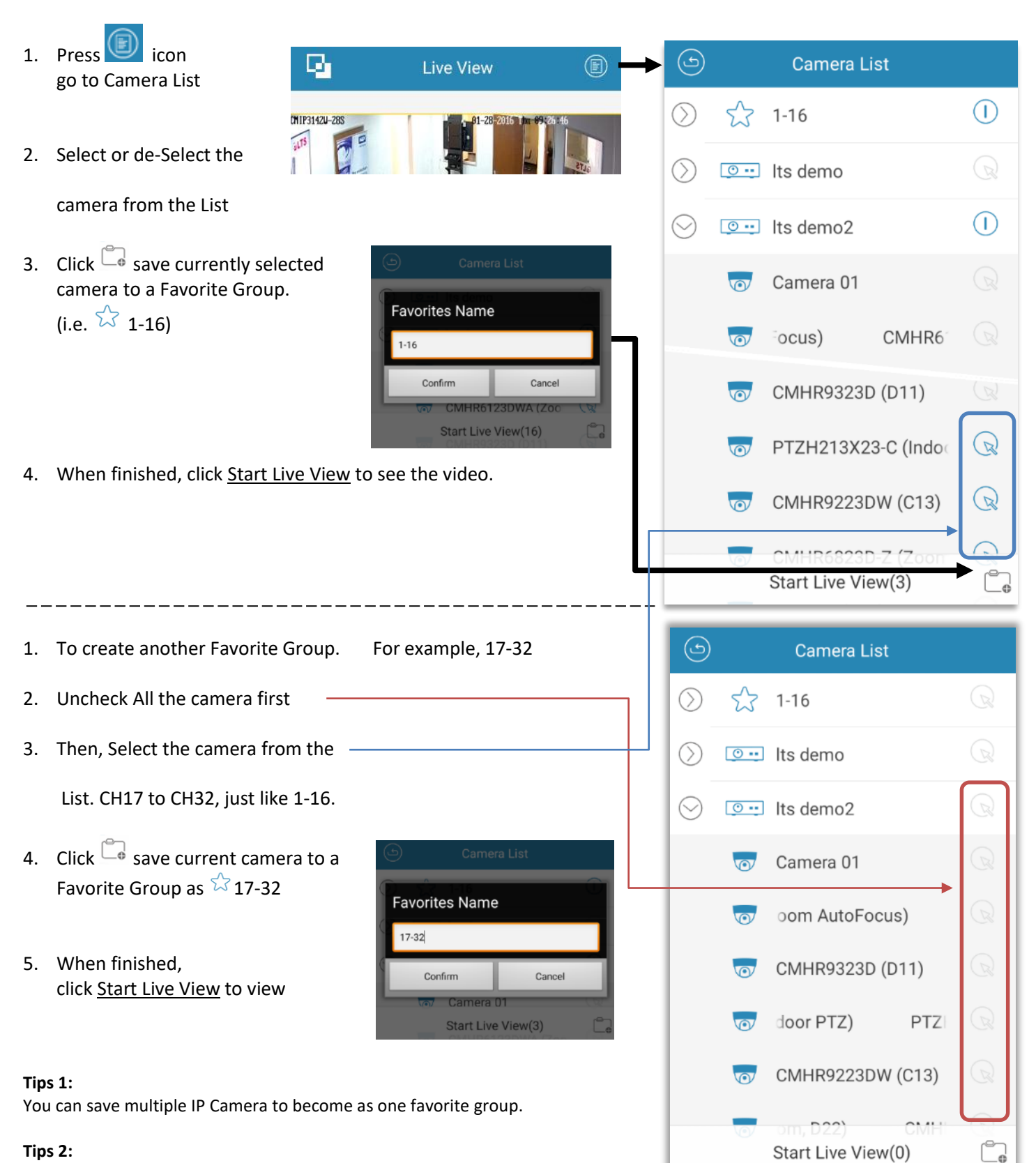

For slow internet speed connection, you can use Favorite to reduce camera connections.

# Remote Playback

| P                                            | Remote Playback                                                   |                        |                                                    |
|----------------------------------------------|-------------------------------------------------------------------|------------------------|----------------------------------------------------|
| TIME2N (022)                                 |                                                                   |                        | 🕒 Camera List                                      |
| FL                                           |                                                                   |                        | From: 2016-01-26 09:09                             |
| NY .                                         |                                                                   |                        | To: 2016-01-29 09:09                               |
| s demo2-CMH                                  | и.зак.ядаан<br>Г1623W (С22)                                       |                        | 🕥 💿 😶 Its demo                                     |
|                                              |                                                                   |                        | ∑ Its demo2                                        |
|                                              | .   .                                                             |                        |                                                    |
| -                                            | ┍╶╷╶┿                                                             |                        |                                                    |
|                                              |                                                                   |                        |                                                    |
|                                              |                                                                   |                        |                                                    |
|                                              | 2016-01-29 09:23:24                                               |                        | Start Playback(0)                                  |
| 08:00                                        | 09:00 10:00                                                       | 11:00                  |                                                    |
|                                              | 1                                                                 | SWIPT LEFT OR RUG      | art .                                              |
|                                              |                                                                   |                        | \$ ÷                                               |
|                                              |                                                                   | 1                      |                                                    |
|                                              | Save Snapshot                                                     |                        | Speaker                                            |
|                                              |                                                                   |                        | Digital Zoom                                       |
| Recap Video<br>(drag time still stop record) |                                                                   |                        |                                                    |
|                                              | Pause                                                             |                        | Carl Remote Playback                               |
|                                              | Speed Control                                                     |                        |                                                    |
|                                              | Play / Stop                                                       |                        |                                                    |
|                                              |                                                                   |                        |                                                    |
| Note:                                        |                                                                   |                        |                                                    |
| Recap video<br>Drag the time                 | button is designed for a short me<br>eline will cause record stop | oment backup.          | 08-12-2016 Tr L 05:30:29<br>92.168.0.51.Camera 01  |
| If you try to                                | backup long period time, please                                   | use PC to do the backu | up. 2016-08-12 06:30:31<br>05:00 06:00 07:00 08:00 |
| may able rea                                 | ch up to 16x speed                                                | an specu. Local netwo  |                                                    |

- 1. Enable PTZ button -
- 2. Swipe screen to move UP/DN/LF/RT
- 3. Click Preset Button to Set or Call Preset.

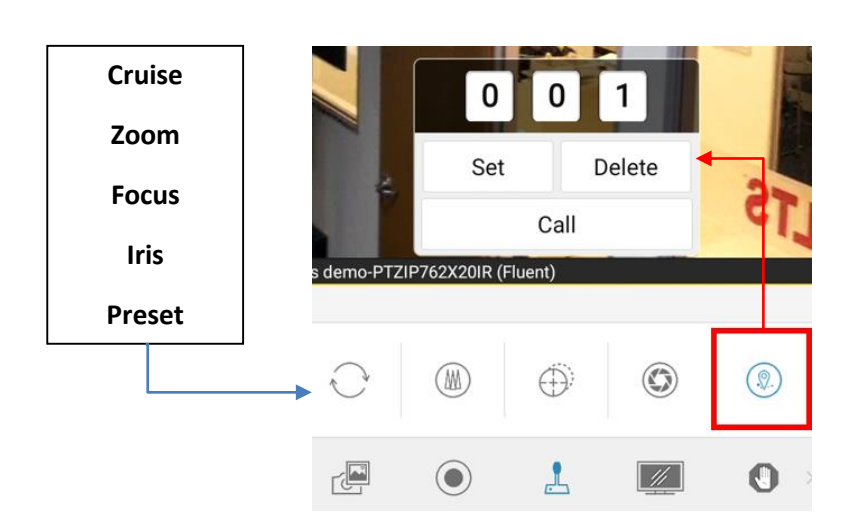

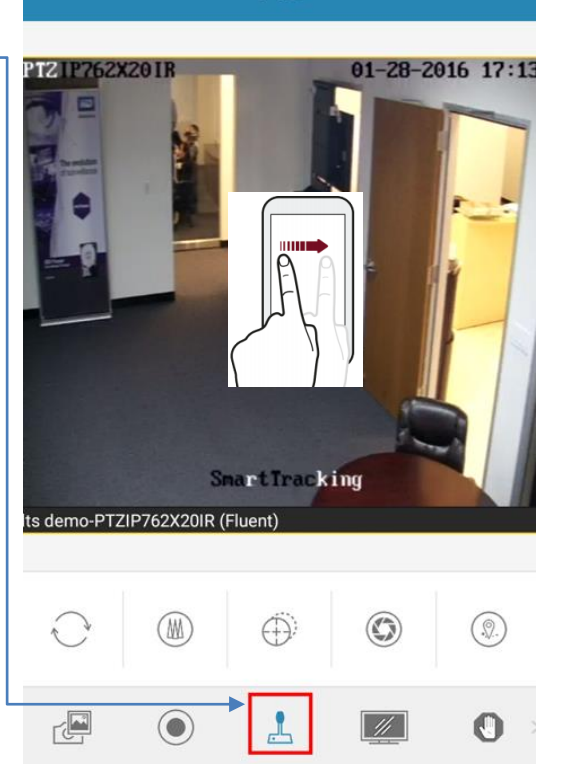

PTZ

## Live View - Change Image Quality

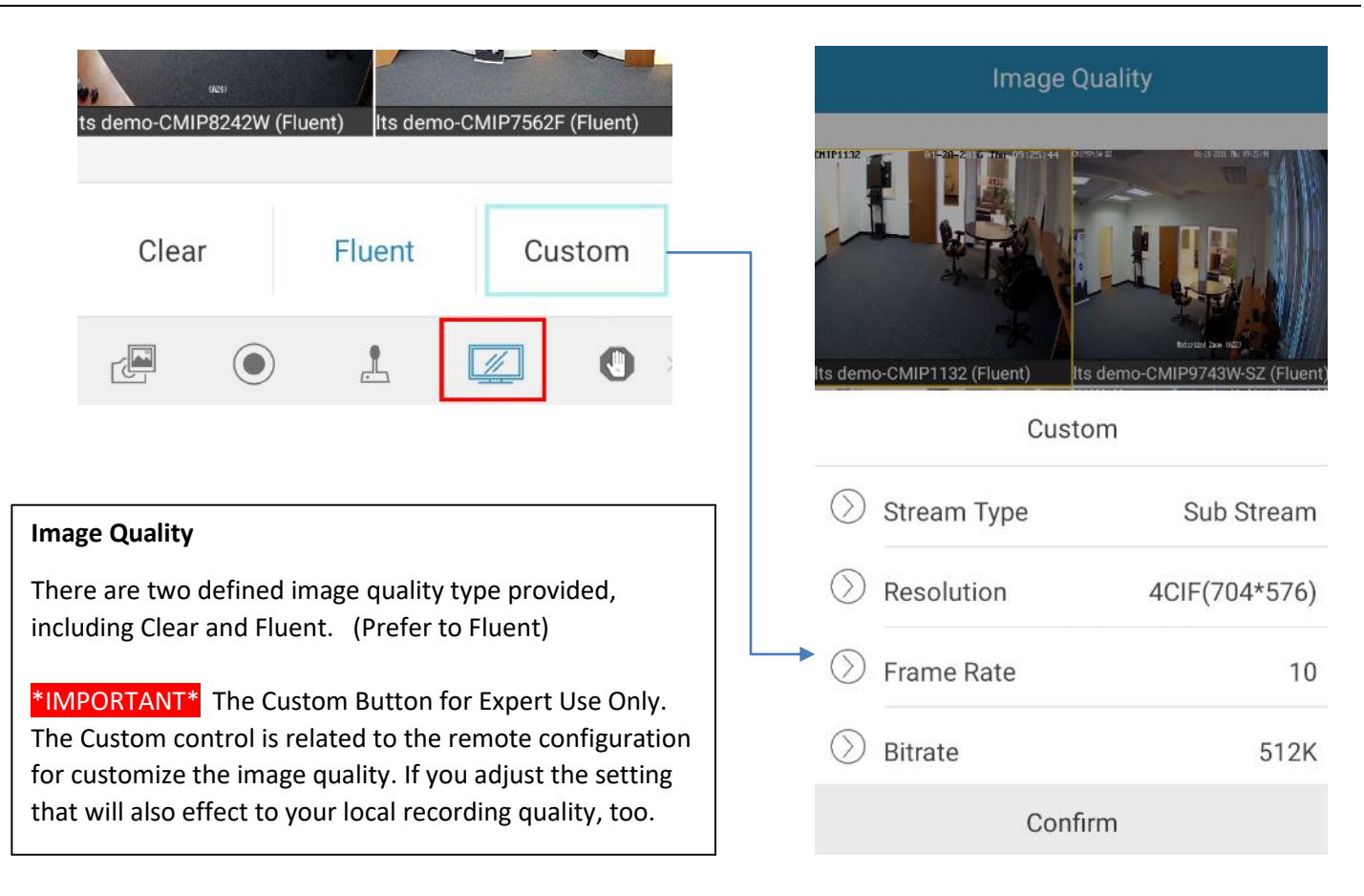

Fisheye Expansion feature only supports with LTS Fisheye Camera. (More descriptions in the Configuration -> Help)

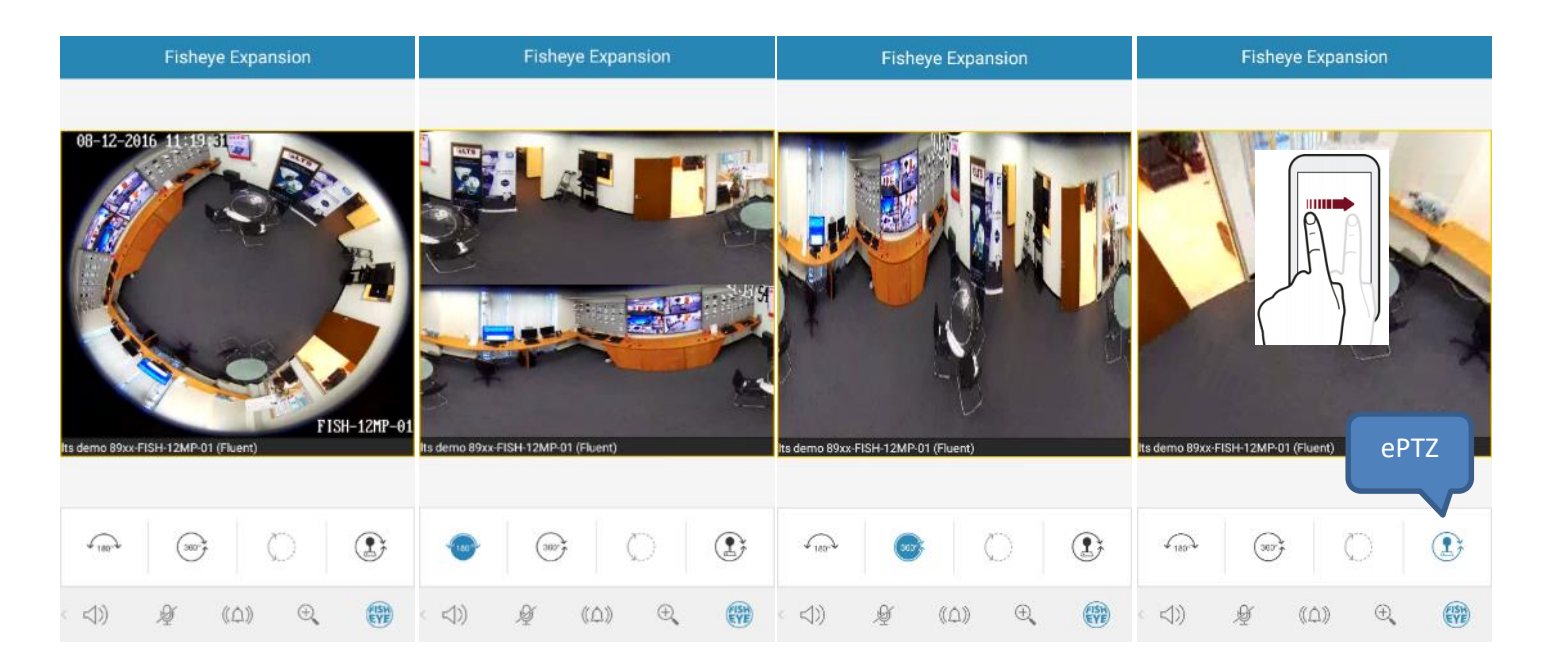

## Picture & Video

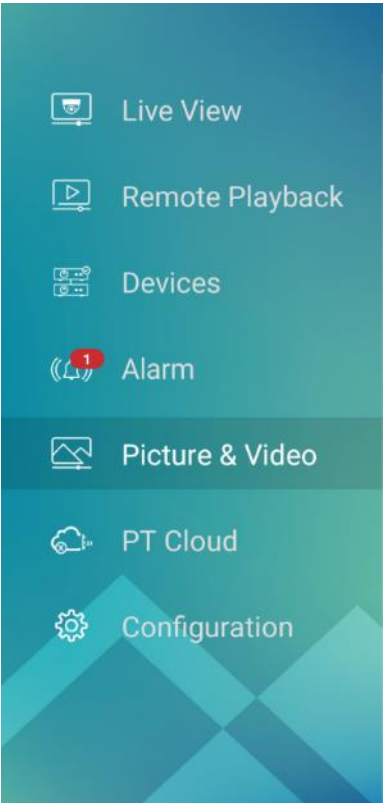

In Picture and Video Management interface, you can view and manage the local video file and pictures that you manually record (clip) and capture in Live view and Remote Playback interface. The pictures and video files are stored in the NVMS7000 directory of the SD card. You can also share the pictures and video files to other available applications.

Share or Delete the video, select Pencil icon for more actions.

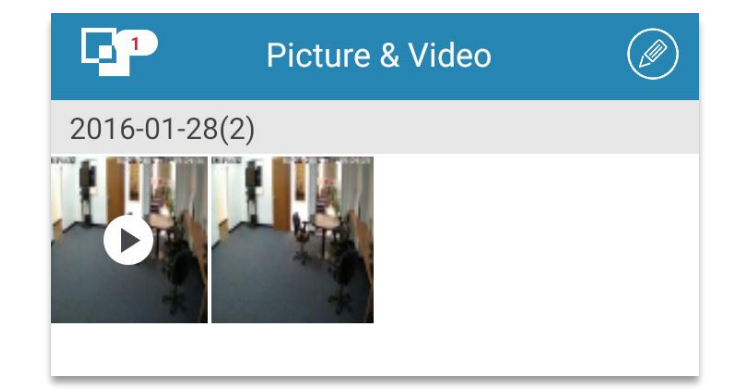

#### Devices -- Generate QR Code

Generate QR Code is a useful tool, and you can Backup Current or Multiple Locations into a QR Code.

1. Click Logo (Menu) -> Devices Select Generate QR Code from the menu. 2. 3. Select Location, and click Generate QR Code Its demo 89xx Live View Select Camera Devices Generate OR Code  $\square$ Its demo 89xx Its demo ••• IP/Domain: Camera No.:16 🖉 Manual Adding IP/Domain<sup>.</sup> Devices No.:16 Its demo 8708k Ξ Scan QR Code ••• IP/Domain: , Camera No.:7 Its demo IP/Domain:  $\overline{\cdot}$ Wi-Fi Configurati 192.168.0.51 No.:8 0 R IP/Domain: 192.168.0.51:8000, Ca  $\overline{\sim}$ Picture & Video No.:1 ()**Online Device** 믭 0 PT Cloud Generate QR Co Generate QR Code (1) Cance Save <u>نې</u> Configuration Save it. 4.

### Devices -- Scan QR Code

### (Same as Import Device Lists)

Scan QR Code is a useful tool, and you can Import QR code location from your cellphone, or scan it from your PC.

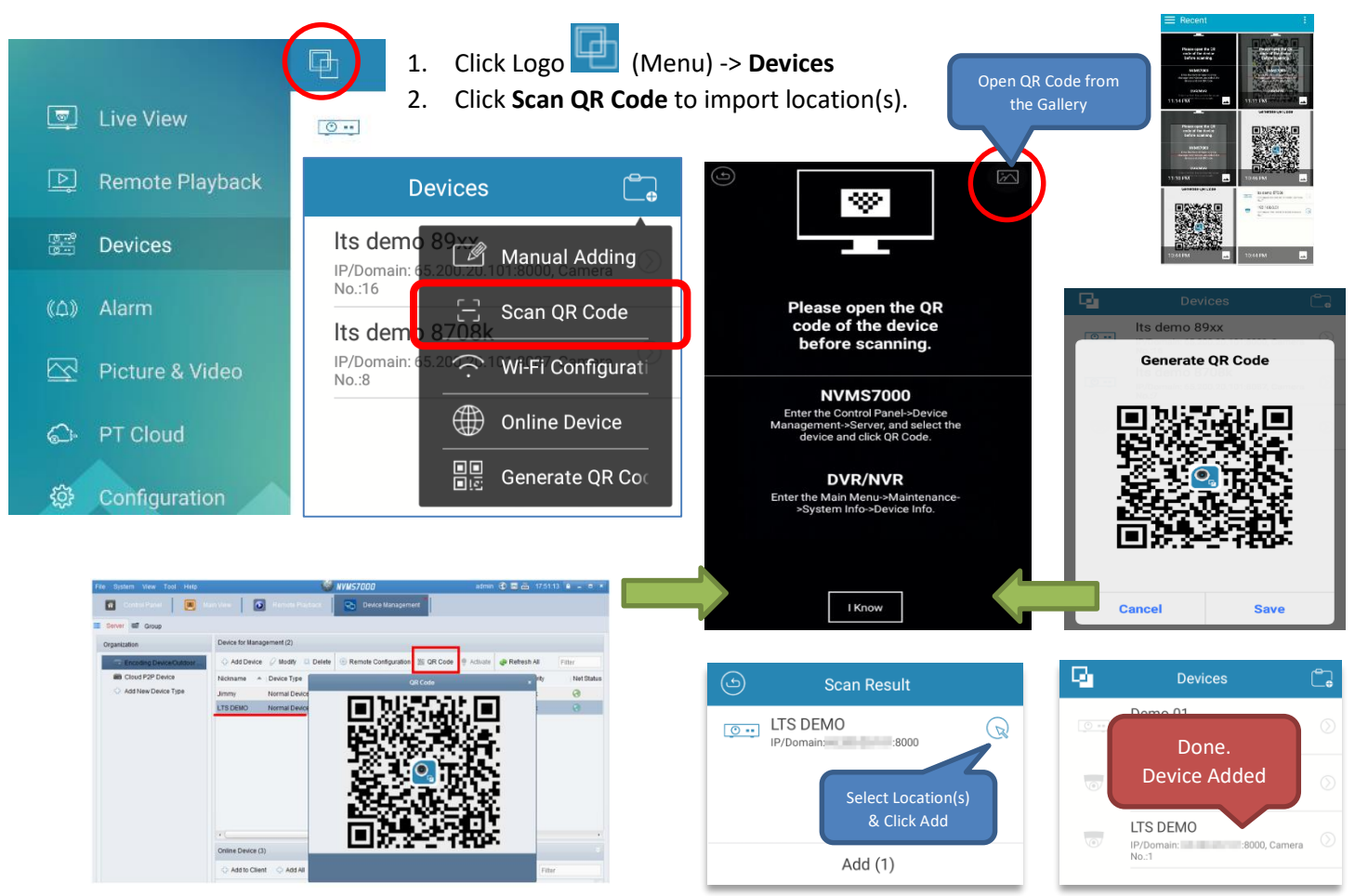

### **Devices -- Online Device**

(Same as IP Portal Utility)

Online Device is a useful tool, and you can search & modify the IP Camera address without using PC.

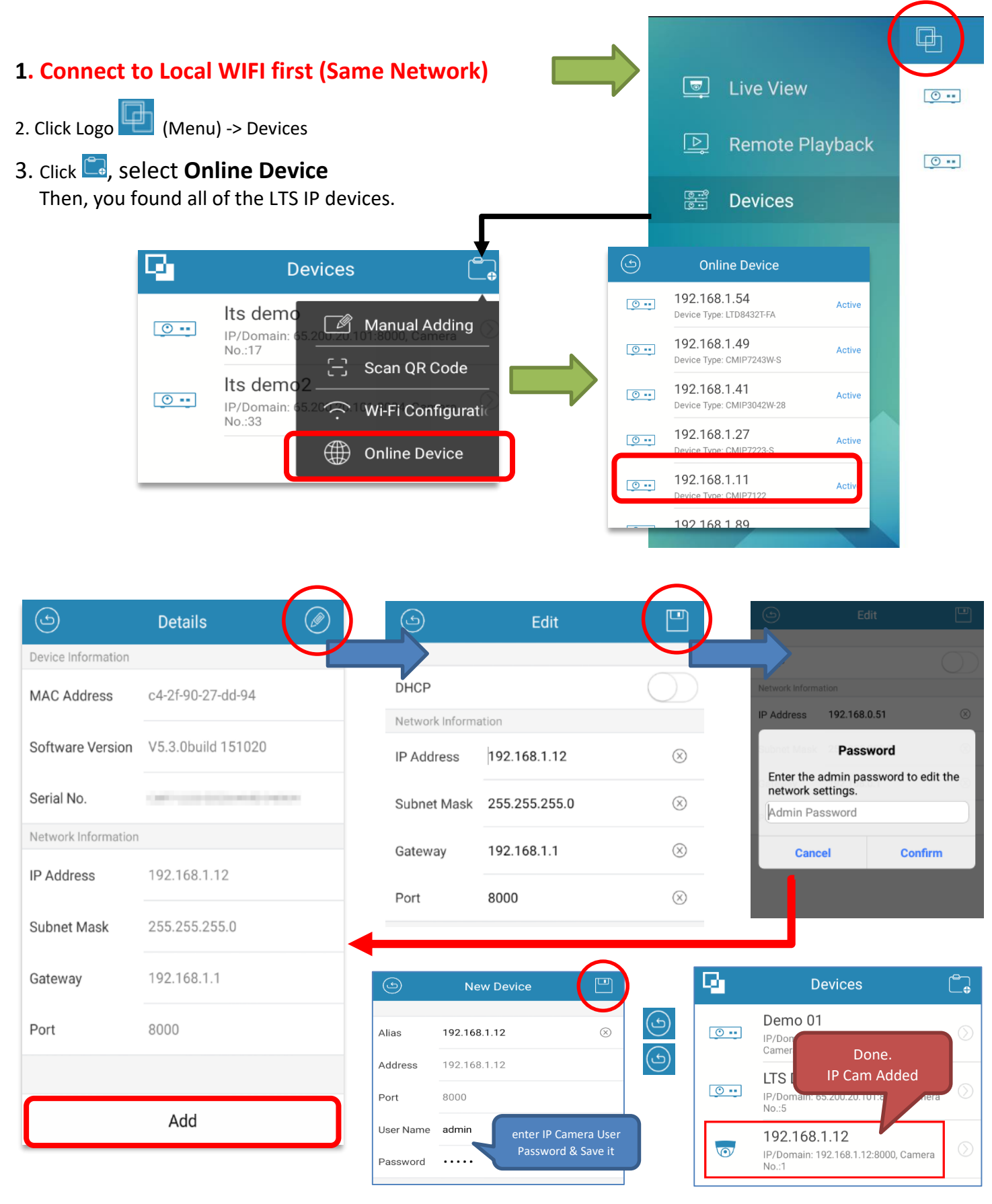

# Alarm (Push Notification)

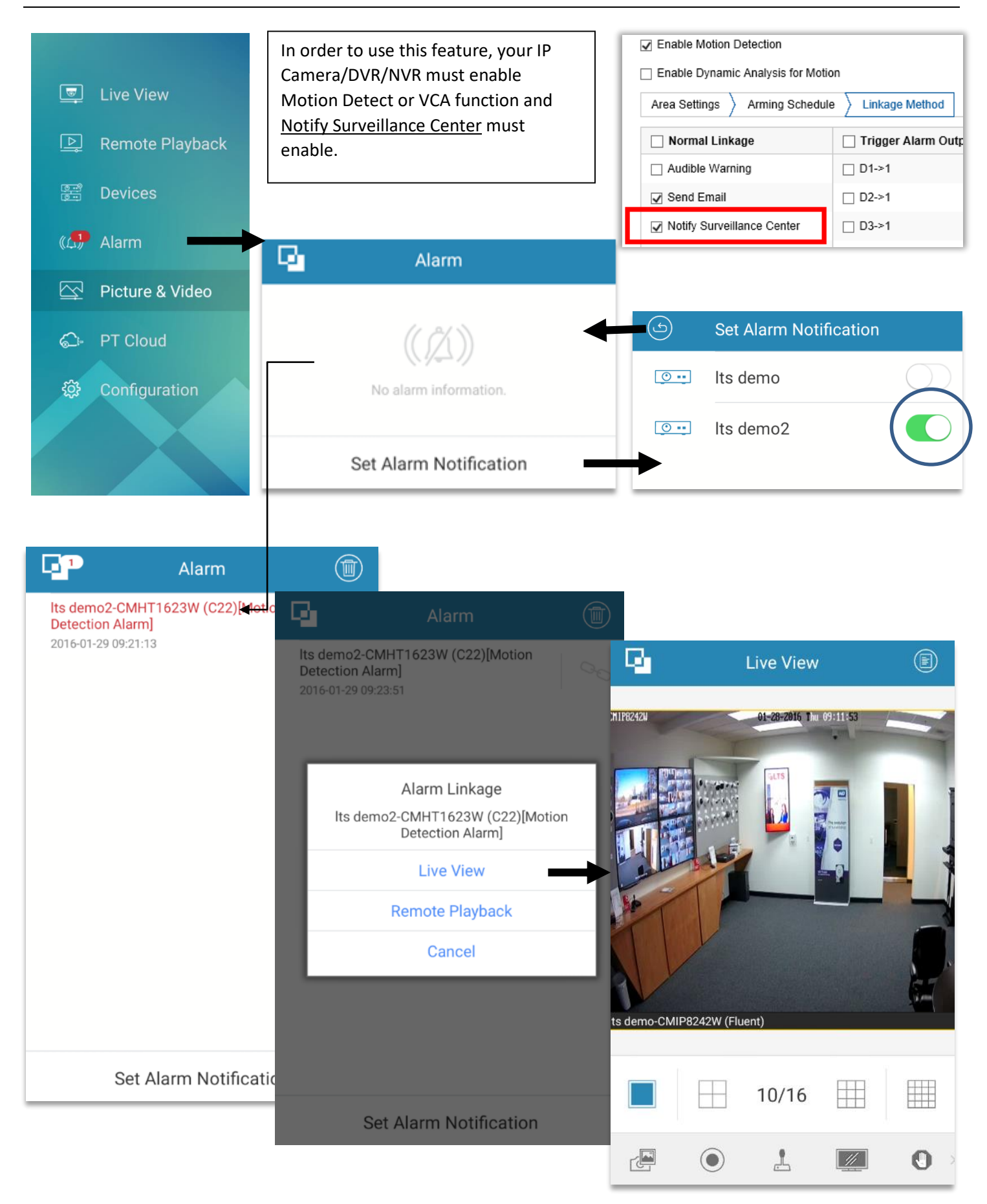

#### Go to **Main Menu Button**, Click **PT Cloud**

1. enter PTCloud User Name & Password (If you haven't complete PTCloud setup, please see KB - how to setup PTCloud)

#### 2. Click Login

\*Remember, Your User Name & Password already setup. If you don't know, or not setup yet. Please check the KB how to setup. LTS won't respond your user account and password.

After Login Success, you should see your DVR on the list.

#### Click on DVR, then select Live View

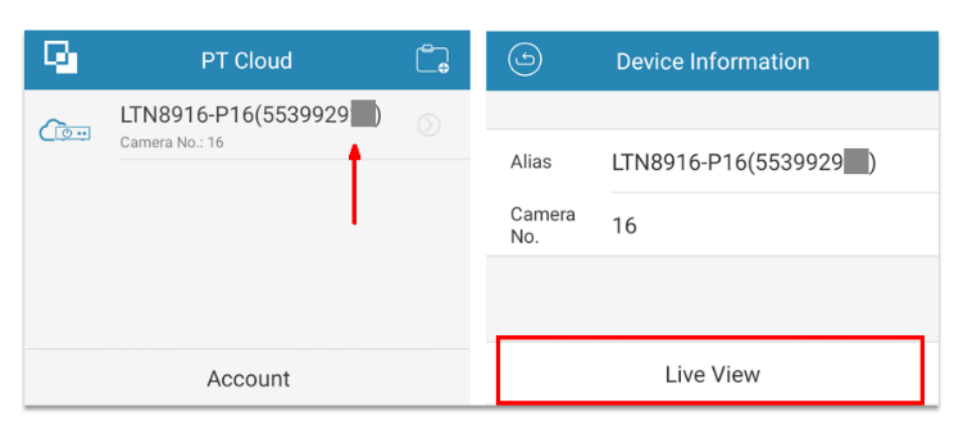

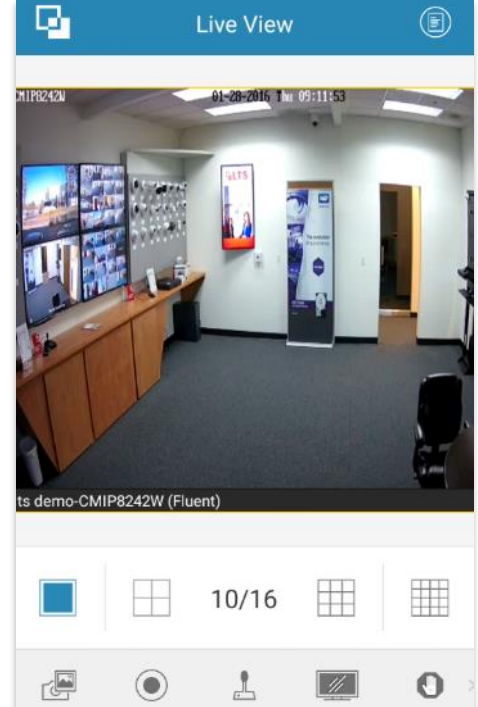

#### (If you haven't complete PTCloud setup, please see KB - how to setup PTCloud)

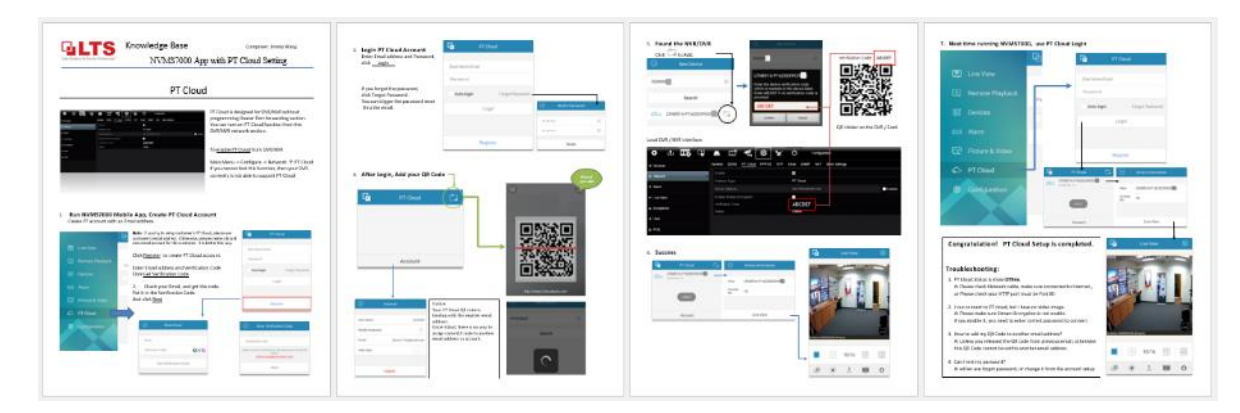

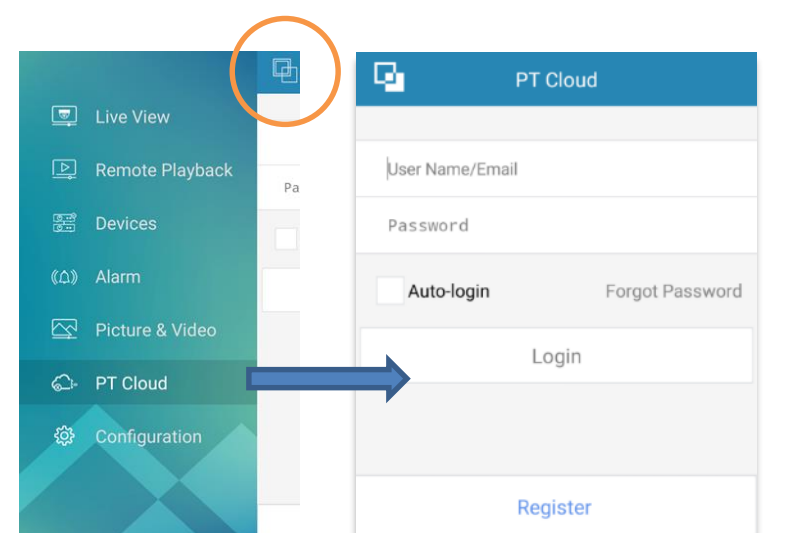

# Help / Manual

| 🔄 Live View       | Configuration                                                                                                    |  |
|-------------------|----------------------------------------------------------------------------------------------------|--|
| ⊵ Remote Playback | Password Protection                                                                                                    |  |
| Ser Devices       | Traffic Statistics                                                                                                    |  |
| 《众》 Alarm         | Image: Section of the section of the section of t |  |
| 🔯 Picture & Video | Region USA,America           Region                                                                                                    |  |
| C PT Cloud        | Hard-Decoding Preferred                                                                                                    |  |
| 袋 Configuration   | Remote Playback                                                                                                    |  |
|                   | About                                                                                                    |  |
|                   | Picture and Video                                                                                                    |  |
|                   | 合 Configuration                                                                                                    |  |

New - Hard-Decoding Preferred (require Android 4.1+, for lower CPU usage while playing live view or playback) (Note -- <u>Capture, Digital Zoom, Fisheye Expansion and local playback will be disabled</u>)

For more description of user manual, Go to Menu -> Configuration -> Help

Or, check our website for more help

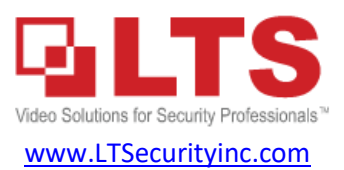

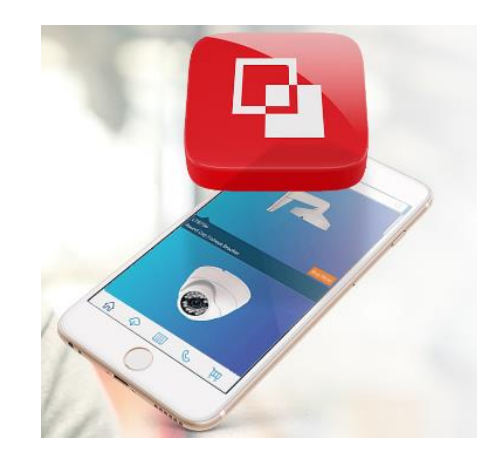

### Get Products Faster

The LTS APP Be the first to know when it arrives at your iTunes or Google Play store.

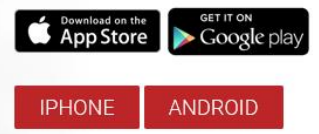